#### **Disclosure of Significant Financial Interest Instructions**

No change recertification instructions for a disclosures NO significant financial interests

# Step 1: Modify/Recertify

When you log into your financial disclosure, click on the Modify/Recertify button at the top of your disclosure to be able to re-certify your disclosure. This will allow you to make changes to your disclosure

| My Disclosure                                                                                 |                                            |   |
|-----------------------------------------------------------------------------------------------|--------------------------------------------|---|
| View Submitted Disclosure                                                                     |                                            |   |
| Disclosure Options:   Modify / Recertify Disclos                                              | sure     View Summary     Expand All       | 5 |
|                                                                                               |                                            |   |
| Reporter:                                                                                     |                                            |   |
| Reporter:<br>Tugade, Victoria Ryan                                                            | EMPLID:                                    |   |
| Reporter:<br>Tugade, Victoria Ryan<br>Officer, Conflict of Interest                           | EMPLID:<br>Affiliation: Staff              |   |
| Reporter:<br>Tugade, Victoria Ryan<br>Officer, Conflict of Interest<br>VP for Research Office | EMPLID:<br>Affiliation: Staff<br>Status: A |   |

## Step 2: Training

Complete your conflict of interest training.

If you have already completed training, the training checkbox will already be checked and your disclosure will state "Training Certified" and provide the date you completed your training on the right side of the Conflict of Interest Training box.

| Conflict of Interest Training: use this section to complete your required training                                                                                                    | 1                                                          |
|----------------------------------------------------------------------------------------------------|------------------------------------------------------------|
| Please review the presentation provided below. After reviewing the training material provided, please complete section of your disclosure.                                                                                                    | the certification for this                                 |
| Goven Conflict of Interest Training module                                                                                                    | Training Certified 07/14/2014                              |
| certify that I have reviewed the provided training material, in accordance with the University's conflict of int                                                                                                    | erest training requirements.                               |
| Please note: if you check this box, you are certifying that you have reviewed the provided training material in have completed the University's conflict of interest training requirement. You must complete the training in your full disclosure. | n its entirety and as such,<br>order to certify and submit |

If you have not yet completed training the statement on the right side of the training box will state "Training not yet Certified." Please launch the conflict of interest training module and, after you have reviewed the module in its entirety, please check the certification box to certify that you have reviewed the training materials and completed your training requirement.

| Conflict of Interest Training: use this section to complete your required training                                                                                                    |
|----------------------------------------------------------------------------------------------------|
| Please review the presentation provided below. After reviewing the training material provided, please complete the certification for this section of your disclosure.                                                                                                    |
| <ul> <li>I certify that I have reviewed the provided training material, in accordance with the University's conflict of interest training requirements.</li> <li>Please note: if you check this box, you are certifying that you have reviewed the provided training material in its entirety and as such, have completed the University's conflict of interest training requirement. You must complete the training in order to certify and submit your full disclosure.</li> <li>If you have already taken the training and your disclosure does not reflect your completed training, please contact he COI Office 520-626-7879</li> </ul> |

#### **Step 3: Financial Entities**

If you have no changes to make, simply check the box indicating that you have no changes.

| "Financial Entities" in<br>policy on Investigato                      | I this form means "significant financial interests" (for the previous 12-month period) as defined in the University's Conflict of Interest in Research ① Show definition of Significant Financial Interests                                                                                                    |
|-----------------------------------------------------------------------|----------------------------------------------------------------------------------------------------|
| No Financial Entities De                                              | fined                                                                                                    |
| ∃ Add Financial Entit                                                 | (                                                                                                    |
| I certify that I in Research")                                        | nave no significant financial interests (as defined in the University's " <u>Policy on Investigators Conflict of Interes</u><br>to report, change, or update.                                                                                                    |
| Please note:<br>projects, or pr<br>disclosure and<br>institutional re | If you check this box, you are not required to provide any information regarding your participation in proposa<br>otocols. You must check the certification button at the bottom of this screen and then re-certify this<br>ually or sooner if you acquire significant financial interests that might be considered related to your<br>sponsibilities. |

### **Step 4: Certification**

Once you have certified that you have no changes to your financial entities, check the box in the Certification section and click on Save & Submit.

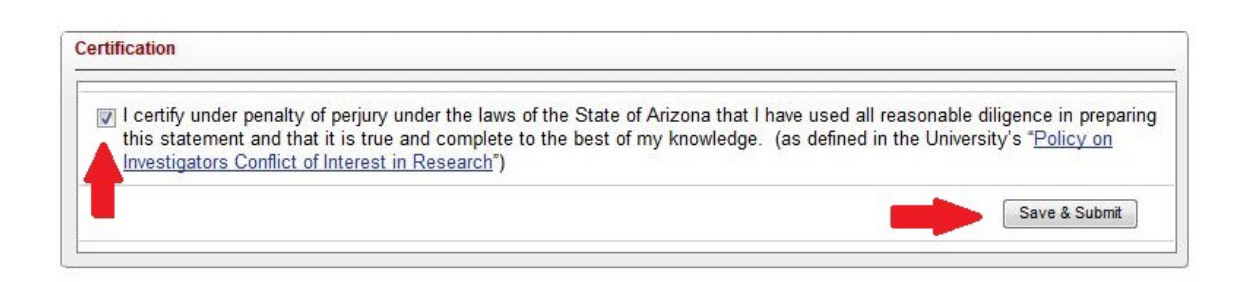

If you have issues re-certifying, please call our office at 520-626-7879.